## **Using EmpCenter**

A guide for Student Workers

**1.** Go to the EmpCenter website: <u>http://mytime.oregonstate.edu/</u>. Click **Login to EmpCenter**.

## Login to EmpCenter

Use your ONID username and password to login. (**Note**: *Non-system students will need to create an ONID account first. See instructions at the end of this document or ask Faculty Services for more information.*)

| ON  | ID      |       |  |
|-----|---------|-------|--|
| Use | ername: |       |  |
| Pas | sword:  |       |  |
|     |         | Login |  |

2. Click Go to Web Clock.

| Çt Emp <b>Center</b>  | 🏠 Home | Help     Employee Dashboard |
|-----------------------|--------|-----------------------------|
| Time Entry            |        | Schedules                   |
| 💿 Go to Web Clock     | *      | 👲 My Time Off               |
| Enter My Hours        | \$     |                             |
| View Past Assignments | 1 S    |                             |
|                       |        |                             |

**3.** If you have only one student worker position with the University, you will be directed to the **WebClock** screen where you will clock in and out for your shift.

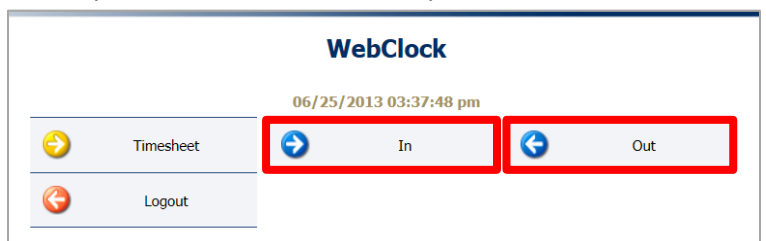

If you have more than one student worker position with the University, you will see multiple assignments listed. Choose the appropriate position that you wish to clock in for. All College of Business student worker positions begin with COB. You will then be directed to the WebClock screen to clock in for your shift.

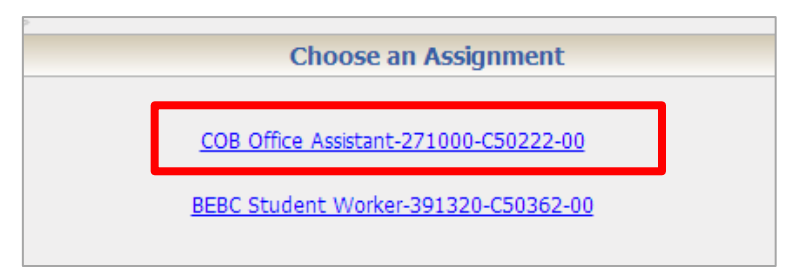

4. Click **Timesheet** to make manual adjustments to your timesheet.

| WebClock               |           |   |    |   |     |
|------------------------|-----------|---|----|---|-----|
| 06/25/2013 03:37:48 pm |           |   |    |   |     |
| $\odot$                | Timesheet | ٢ | In | 3 | Out |
| G                      | Logout    |   |    |   |     |

You must click **Save** in order to save any manual adjustments you've made. All manual adjustments are recorded and visible to your supervisor.

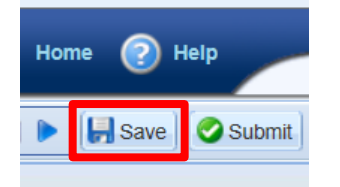

You may be asked to add a comment in the Comments field of your timesheet if you've made a manual adjustment. Click directly in the field to add a comment explaining the purpose for the adjustment. Be sure to click **Save** after adding a comment.

| Timesheet      |                |                                         |                        |                        |                                                                                                    |                                 |       |
|----------------|----------------|-----------------------------------------|------------------------|------------------------|----------------------------------------------------------------------------------------------------|---------------------------------|-------|
| 5 5 M<br>1 2 3 | T W T<br>4 5 6 | F S S M T W T F<br>7 8 9 10 11 12 13 14 | S S M T<br>15 16 17 18 | W T F S<br>19 20 21 22 | S         M         T         W         T         F           23         24         25         26         27         28 | S S Jun 24, 2013 Show All Weeks |       |
| Date           |                | Pay Code                                | Hours                  | Leave C                | Clock Location                                                                                                    | Comments                        | Total |
| Sun 06/23      |                | Select Pay Code 🔻                       |                        |                        |                                                                                                    |                                 |       |
|                | 🚱 🗸            | Select Pay Code 🔹                       |                        |                        |                                                                                                    |                                 |       |
| Mon 06/24      | 🗋 😏 Clock      | 07:57 am                                |                        | 128.193.74.78          | Forgot to clock out.                                                                                                    | 8.10                            |       |
|                |                |                                         | 05:00 pm               |                        |                                                                                                    |                                 |       |
|                |                | Meal 🔻                                  | 1.00                   |                        |                                                                                                    |                                 | 0.00  |

5. At the end of the pay period, you will submit your timesheet to your supervisor for approval by clicking **Submit** at the top of the timesheet. Timesheets must be submitted by 5pm on the 16<sup>th</sup> of the month.

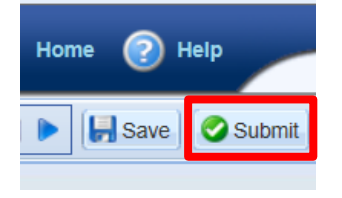

For assistance in using EmpCenter, please go to the EmpCenter website where you'll find FAQ's, known issues, student training modules, and contact information. <u>http://mytime.oregonstate.edu/</u>

**Note:** Federal law requires all employees working at least 6 hours to take an unpaid meal period of at least 30 minutes. If working at least 6 hours, please clock out for your break and clock back in using the WebClock (see step #3).

## **Creating an ONID Account and Password**

Updated July 16, 2013

- 1. Go to <u>http://onid.oregonstate.edu/</u>
- 2. Click **Sign Up For ONID** on the left side of the page.

| Oregon State University                                                                                    |                                                                                             |  |  |  |  |
|----------------------------------------------------------------------------------------------------|---------------------------------------------------------------------------------------------|--|--|--|--|
|                                                                                                    | ONID - OSU Network ID                                                                       |  |  |  |  |
| <ul> <li>Login To ONID</li> <li>Sign Up For ONID</li> <li>Change Password</li> <li>ONID Webmail</li> </ul> | What is ONID?<br>ONID accounts provide:<br>• Email (username@onid.orst.edu, 500MB per user) |  |  |  |  |

3. Follow the steps to create your account. If you do not know your OSU ID number, please contact Faculty Services. When finished, you will use your ONID credentials to login to EmpCenter.